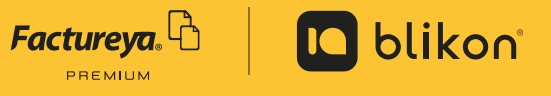

## Agregar subsidio al empleo

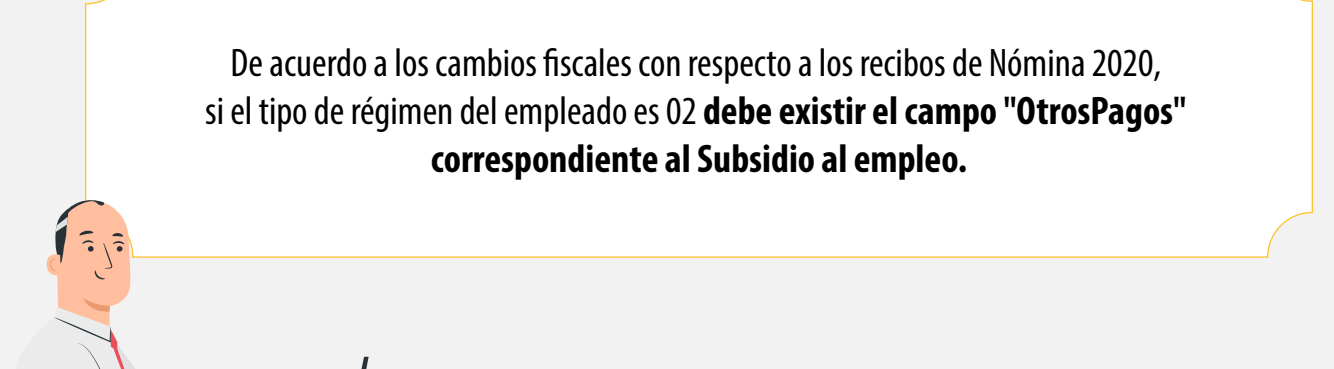

Si el empleado no percibe subsidio entonces deberá registrarse en el importe como 0.00 y como subsidio causado 0.00, de esta forma estará cumpliendo la norma.

1

Para agregarlo, vaya a Catálogos y elija Empleados.

| DOCUMENTOS                            | ~ | INFORMACIÓN DE                                         | CUENTA                               | COMUNICADO                                                                | <b>50</b>                                          |                            |
|---------------------------------------|---|--------------------------------------------------------|--------------------------------------|---------------------------------------------------------------------------|----------------------------------------------------|----------------------------|
| 2. REGISTROS                          | ~ | Usuario:<br>Sucursel:                                  | LAN010203R5<br>Principal             | Bracias por cumplir or<br>Carta Manifiesto, de a                          | n el requerimiento de l<br>cuerdo a le establecido | firma de la<br>en la regla |
|                                       | ~ | Función:<br>CErtificado:<br>Expiración de certificado: | Principal<br>Instalado<br>02/02/2021 | 12.7.2.1, publicada en<br>la Resolución Miscelár<br><u>Ver comunicado</u> | el Diario Oficial de la F<br>ea Fiecal             | aderación en               |
| HERRAMIENTAS                          | * | Serie:<br>Folio actual:                                | Principal<br>4175                    |                                                                           |                                                    |                            |
| CATÁLOGOS                             | ~ |                                                        |                                      |                                                                           |                                                    | CATALOGOS                  |
| Olientes                              |   | CONTABILIDAD                                           | ELECTRÓNICA                          | -                                                                         |                                                    |                            |
| → Empleados                           |   | DD / MM / AAAA                                         |                                      |                                                                           | $\rightarrow$                                      | Clientes                   |
| ightarrow Etiquetas personalizadas    |   | 20 / 10 / 20                                           | 020                                  |                                                                           |                                                    |                            |
| → Impuestos                           |   |                                                        |                                      |                                                                           | $\rightarrow$                                      | Empleados                  |
| $\rightarrow$ Impuestos locales       |   |                                                        |                                      |                                                                           |                                                    | Etimustee neverelizedee    |
| → Mis plantillas PDF                  |   |                                                        |                                      |                                                                           | $\rightarrow$                                      | Etiquetas personalizadas   |
| Productos     CONFIGURACIÓN DE CUENTA | ~ |                                                        |                                      |                                                                           | $\rightarrow$                                      | Impuestos                  |
| CONTABILIDAD XML SAT                  | * |                                                        |                                      | _                                                                         | $\rightarrow$                                      | Impuestos locales          |
|                                       |   |                                                        |                                      | -                                                                         | $\rightarrow$                                      | Mis plantillas PDF         |
|                                       |   |                                                        |                                      |                                                                           | $\rightarrow$                                      | Productos                  |

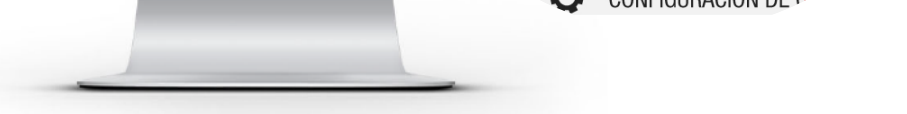

|                                        |                                       |                                                                     | No. de empleado           |                                                  |
|----------------------------------------|---------------------------------------|---------------------------------------------------------------------|---------------------------|--------------------------------------------------|
|                                        |                                       |                                                                     | 1                         | <u> </u>                                         |
|                                        |                                       |                                                                     | 2                         | <u>2</u> .                                       |
|                                        |                                       |                                                                     |                           |                                                  |
| CATÁLOGO DE EMPLEADO                   | OS                                    |                                                                     |                           |                                                  |
|                                        |                                       |                                                                     |                           | 1 <b>2</b> 3 4 5 6 7                             |
|                                        |                                       |                                                                     |                           | 1234567                                          |
| Agregar empleado                       |                                       |                                                                     |                           | 1 <b>2</b> 3 4 5 6 7                             |
| Agregar empleado                       |                                       |                                                                     |                           | 1 <b>2</b> 3 4 5 6 7                             |
| Agregar empleado<br>Activo             | RFC                                   | Nombre                                                              | No. de empleado           | 1234567                                          |
| Agregar empleado<br>Activo<br>Si       | RFC<br>TEST010203001                  | <b>Nombre</b><br>Juan Manuel López Pérez                            | No. de empleado<br>1      | 1 <b>2</b> 34567<br><i>企</i> 逾                   |
| Agregar empleado<br>Activo<br>Si<br>Si | RFC<br>TEST010203001<br>TEST010203002 | <b>Nombre</b><br>Juan Manuel López Pérez<br>Luis Andres López Pérez | No. de empleado<br>1<br>2 | 1234567<br>企 面<br>企 面                            |
| Agregar empleado Activo Si Si Si       | RFC<br>TEST010203001<br>TEST010203002 | <b>Nombre</b><br>Juan Manuel López Pérez<br>Luis Andres López Pérez | No. de empleado<br>1<br>2 | 1234567<br><i>2</i> 窗<br><i>2</i> 窗<br>12345678. |

3

En el apartado Empleado debe activar **Otros Pagos** y podrá agregar el tipo otro pago como **002 – Subsidio para al empleo**, junto con su clave, concepto e importe.

|         | EMPLEADO                                                                      |                                         |                             |
|---------|-------------------------------------------------------------------------------|-----------------------------------------|-----------------------------|
|         | *RFC empleado: Nombre                                                         | E-mail:                                 |                             |
| _       | Agregar subcontratación:     Agregar subcontratación:     Agregar deducciones | <ul> <li>Agregar otros pagos</li> </ul> | Agregar incapacidades       |
|         |                                                                               |                                         | ]                           |
|         |                                                                               |                                         |                             |
|         | OTROS PAGOS                                                                   |                                         |                             |
|         | *Tipo otro pago: 002 - Subsidio para el empleo 🗸                              | *Clave:                                 | *Concepto:                  |
|         | *Importe:                                                                     |                                         |                             |
|         |                                                                               |                                         | Limpiar Agregar otros pagos |
|         |                                                                               |                                         |                             |
| De clic | k en " <b>Agregar otros pagos</b> "                                           |                                         |                             |
|         |                                                                               |                                         |                             |
|         | UTRUS PAGUS                                                                   |                                         |                             |
|         | *Tipo otro pago: 002 - Subsidio para el empleo ∨<br>*Importe:                 | *Clave:                                 | *Concepto:                  |
|         |                                                                               |                                         |                             |

5 Despues de click en el icono marcado en rojo, podrá agregar el subsidio causado:

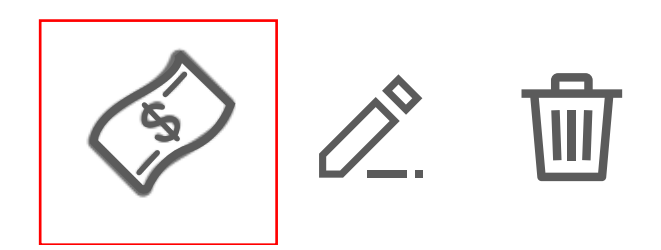

| 6 | Finalmente de cl | ick en "Guardar".         |                                 |
|---|------------------|---------------------------|---------------------------------|
|   |                  | SUBSIDIO AL EMPLEO        | ×                               |
|   |                  | *Subsidio causado: \$0.00 | Quitar subsidio causado Guardar |

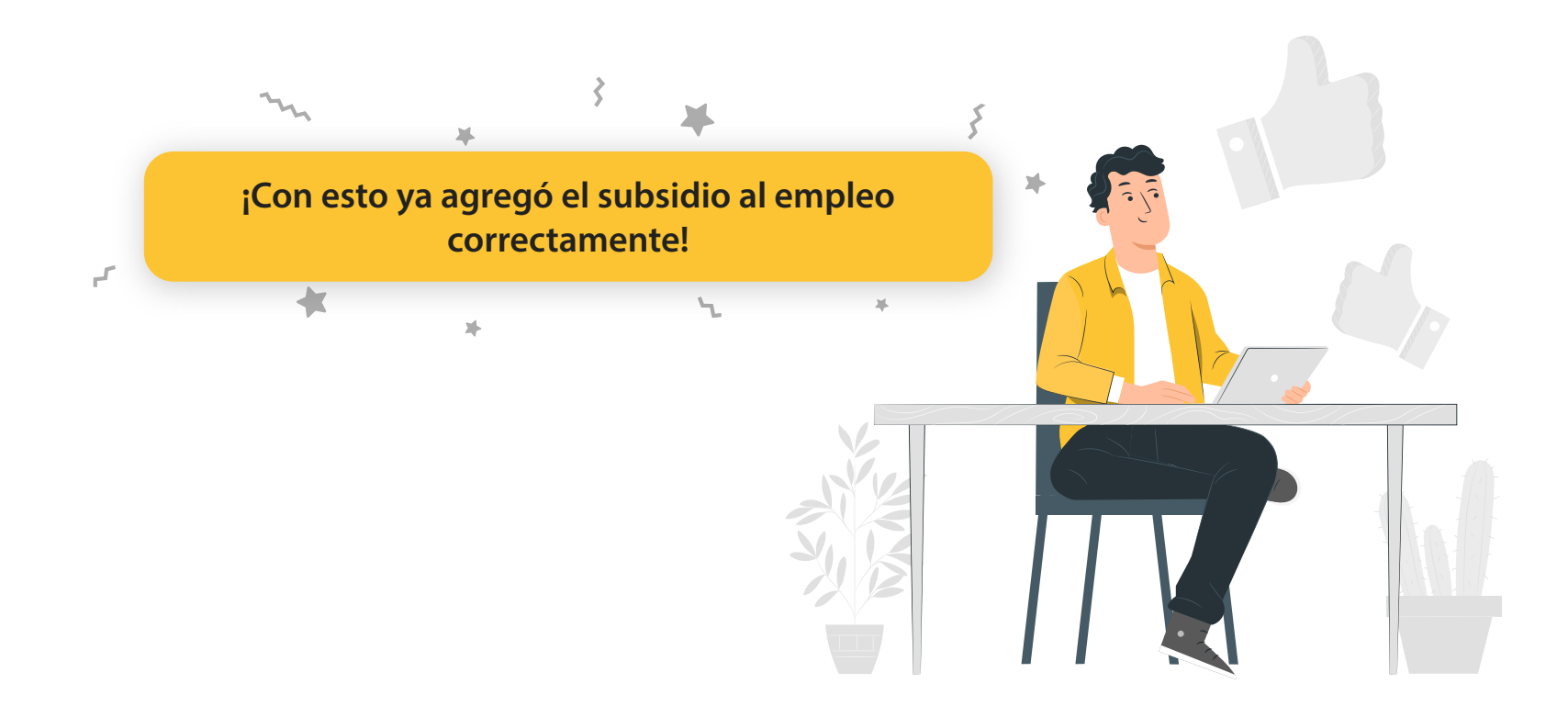